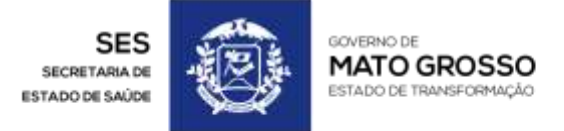

MATO GROSSO. ESTADO DE TRANSFORMAÇÃO.

WWW.MT.GOV.BR

# TUTORIAL SISREG

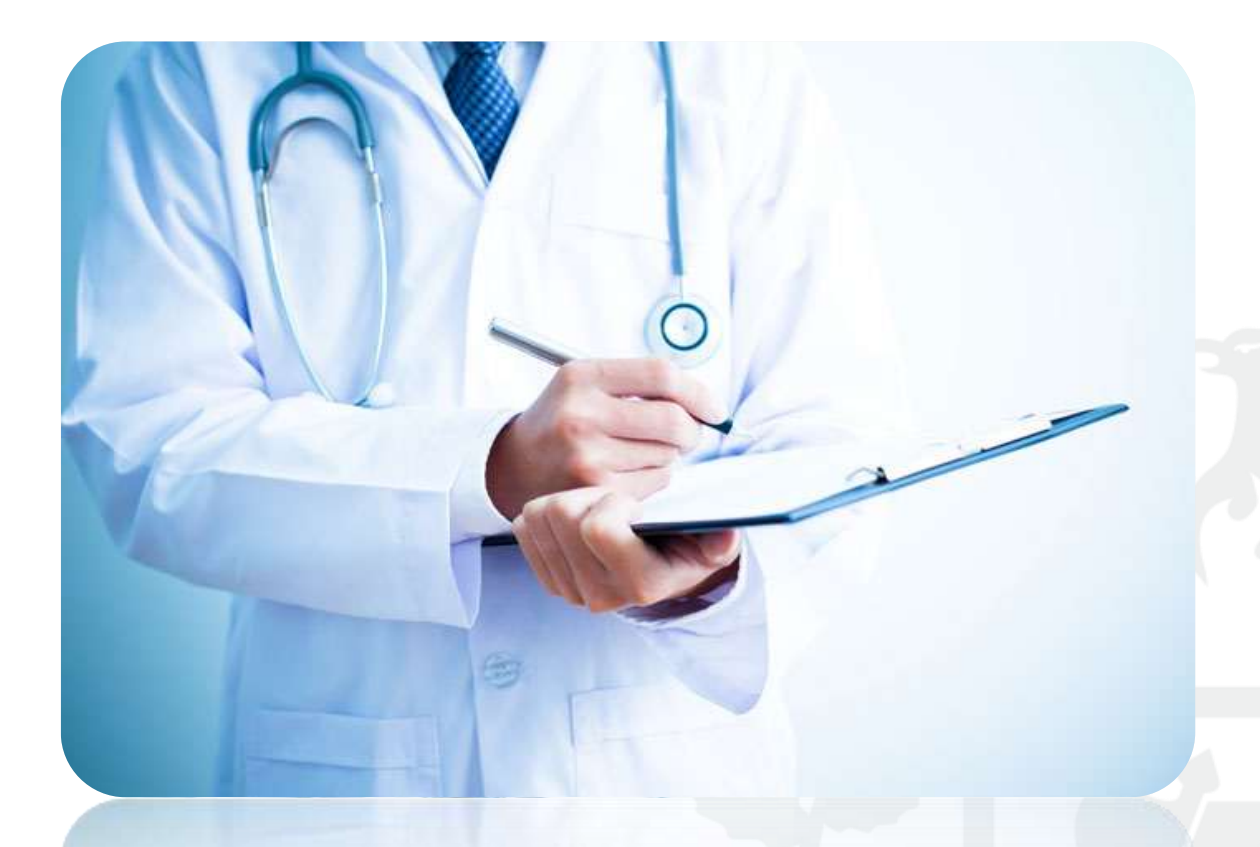

MÓDULO AMBULATORIAL PERFIS: SOLICITANTE E EXECUTANTE

#### ÍNDICE

| 1.                  | Como acessar o SISREG III?                                                                                                    |
|---------------------|----------------------------------------------------------------------------------------------------|
| 2.                  | Como alterar minha senha de acesso ao SISREG?4                                                                                                    |
| 3.<br>cada          | Onde localizo o número do Cartão do SUS, bem como realizo alterações e novos astros?                                                                                  |
| 4.<br>SISI          | Como gerar uma solicitação de procedimento ambulatorial (consulta ou exame) no REG?7                                                                                  |
| 5.<br>para          | Como enviar uma solicitação de procedimento ambulatorial (consulta ou exame)<br>a a fila de espera do SISREG?                                                         |
| 6.<br>PEN           | Como verificar quais procedimentos ambulatoriais (consultas ou exames) estão<br>IDENTES NA FILA DE ESPERA?                                                            |
| 7.                  | Como verificar o que foi agendado pela FILA DE ESPERA?                                                                                                    |
| 8.<br>para          | Como enviar uma solicitação de procedimento ambulatorial (consulta ou exame)<br>a a regulação?                                                                        |
| 9.<br>Age           | Como verificar quais procedimentos ambulatoriais (consultas ou exames) foram ENDADOS pelo médico regulador?                                                           |
| 10.<br>DE∖          | Como verificar quais procedimentos ambulatoriais (consultas ou exames) foram<br>/OLVIDOS pelo médico regulador?                                                       |
| 11.<br>exar         | Como cancelar uma solicitação de procedimento ambulatorial (consulta ou me) no SISREG?                                                                                |
| 12.<br>(apr         | Como localizar solicitações ambulatoriais, independentemente de sua situação ovada, devolvida, negada, reenviada, cancelada ou pendente)?                             |
| 13.<br>de a         | Como cadastrar o preparo dos procedimentos, para que sejam exibidos na ficha<br>nutorização da consulta ou exame?21                                                   |
| 14.<br>proc         | Como utilizar a chave para confirmar o comparecimento/realização do<br>cedimento na data e horário agendados pela central de regulação?                               |
| 15.<br>de c<br>SISI | O SISREG gera o boletim de produção ambulatorial, eliminando a necessidade<br>ligitação no aplicativo BPA Magnético. Sendo assim, como gerar o BPA através do<br>REG? |

#### 1. Como acessar o SISREG III?

R: Abra seu navegador internet (ex.: Internet Explorer, Firefox, Chrome, etc.), digite na barra de endereço pressionando **ENTER** ao final:

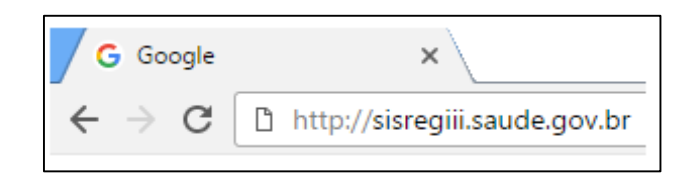

Na tela principal digite seu operador, senha e clique em entrar.

| SREG<br>MA NACIONAL DE REGI               | JLAÇÃO                                                                                                    |
|-------------------------------------------|----------------------------------------------------------------------------------------------------|
| LOGIN                                     |                                                                                                    |
|                                           | Operador:                                                                                                    |
|                                           | 962RAFAEL                                                                                                    |
|                                           | Senha :                                                                                                    |
|                                           | •••••                                                                                                    |
| _                                         | entrar                                                                                                    |
| O QUE É                                   | O SISREG III?                                                                                                    |
| Sistema on-<br>rede básica<br>controle do | line, criado para o gerenciamento de todo complexo regulatório inc<br>à internação hospitalar, visando a humanização dos serviços, maior<br>fluxo e otimização na utilização dos recursos. |

Seu operador será: **TRÊS PRIMEIROS DÍGITOS DE SEU CPF+NOME** (ex.: 123FULANO) e senha **102030**, é de suma importância que o operador ao efetuar seu primeiro login altere a senha, sugerimos a utilização de no máximo seis dígitos (podem ser letras, números ou símbolos).

#### 2. Como alterar minha senha de acesso ao SISREG?

R: Sua senha deverá ser renovada periodicamente, trata-se de um artifício de segurança do aplicativo, para alterá-la a qualquer momento basta clicar sobre a funcionalidade **TROCA DE SENHA** (disponível no canto superior da tela).

Serão exibidos os campos para alteração de sua senha de acesso, bem como telefones de contato e e-mail.

| ALTERA       | ÇÃO DE SENI       | HA           |               |       |
|--------------|-------------------|--------------|---------------|-------|
| Operador:    | REG-SES-1         |              |               |       |
| Nome:        | Operador Para Tre | inamento Ses |               |       |
| Senha Atual: |                   |              |               |       |
| Senha Nova:  |                   |              | Complexidade: | FRACA |
| Confirmação: |                   |              |               |       |
| E-mail:      | 65 3616 9100      |              |               |       |
| Telefone:    | 65 3616 9100      |              |               |       |

Preencha os campos "Senha Atual", "Senha Nova" e "Confirmação", clicando no botão **alterar** para concluir a troca de senha.

Obs.: Sugerimos que a senha tenha obrigatoriamente 06 dígitos, podem ser letras, símbolos e/ou números.

### 3. Onde localizo o número do Cartão do SUS, bem como realizo alterações e novos cadastros?

R: Acesse o site <u>http://cadastro.saude.gov.br</u>, preenchendo a tela de login conforme a figura abaixo.

| Autenticação              |                                |
|---------------------------|--------------------------------|
| Código do Estabelecimento | The saide                      |
| 7299516                   | 🖁 Cartão Nacional de Saúde 🥢 🚸 |
| Usuário                   | artg                           |
| REGULACAO                 |                                |
| Senha                     |                                |
| •••••                     |                                |
| Acessar                   |                                |

Código do Estabelecimento = 7299516, Usuário = REGULACAO e Senha = 102030 (apenas para consultas).

Na tela inicial do sistema cartão, preencha os campos de pesquisa e clique preferencialmente no botão "**Procurar usuário similar**", para que a busca realizada seja mais abrangente.

|                                | FI                | ILTRO DE PESQUISA                     |             |
|--------------------------------|-------------------|---------------------------------------|-------------|
| Não Usar Lista de Termos       | impróprios.       |                                       |             |
| Número do CNS                  | Situação          |                                       |             |
|                                | ATIVO             | •                                     |             |
| Nome                           |                   | Apelido / Nome Social                 |             |
| MARIA DE MORAES PAULO          |                   |                                       |             |
| Nome da Mãe                    |                   | Nome do Pai                           |             |
| MARIA FRAUZA                   |                   |                                       |             |
| (caso desconhecido, selecionar | a opção ao lado)  | (caso desconhecido, selecionar a opçã | io ao lado) |
| Data de Nascimento Tip         | o de Documento Mu | inicípio de Nascimento                |             |
| 14/07/1966                     |                   |                                       |             |

Se entre os usuários exibidos como resultado da consulta estiver aquele que você procura, basta clicar duas vezes (clique duplo) sobre o número do cartão e pressionar Ctrl+C ou usar o botão direito do mouse clicando sobre a opção copiar. Assim quando estiver no SISREG basta colar o número no campo CNS.

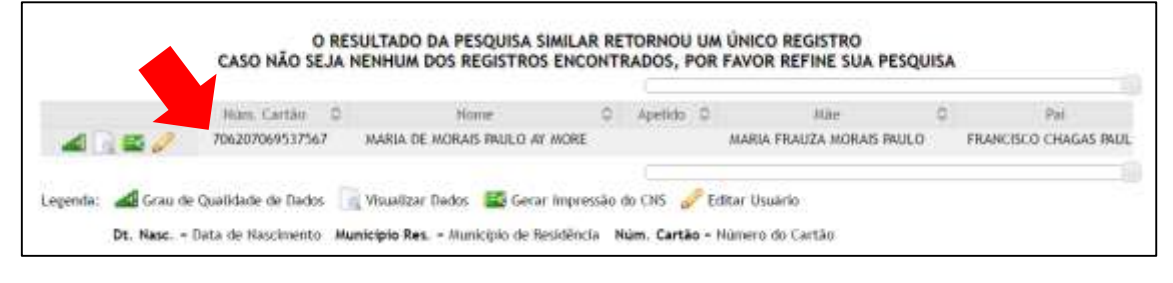

SISREG – Sistema Nacional de Regulação

Caso nenhum dos usuários apresentados seja aquele procurado, você poderá gerar o número de cartão SUS. Quando é realizada uma pesquisa e nenhum cartão é encontrado o aplicativo retorna a seguinte tela:

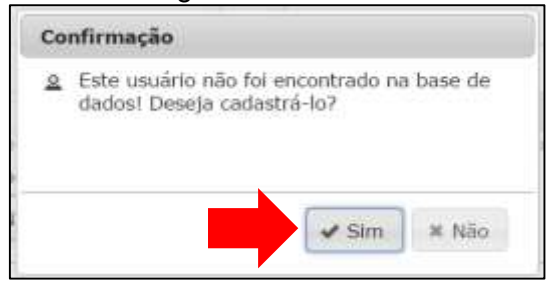

Clicando sobre o botão "**Sim**" um formulário será aberto para preenchimento, ao final um número de cartão será exibido.

| 📄 Não usar            |                                          |                              |                                                          |                       |  |
|-----------------------|------------------------------------------|------------------------------|----------------------------------------------------------|-----------------------|--|
|                       |                                          |                              |                                                          |                       |  |
|                       |                                          |                              |                                                          |                       |  |
| Dados do Usuário      |                                          |                              |                                                          |                       |  |
| CPF                   |                                          |                              |                                                          |                       |  |
|                       | Ao informar<br>Data de Nas               | o CPF os car<br>cimento serã | mpos Nome, Nome da Mãe, S<br>io preenchidos com os dados | exo e<br>da           |  |
|                       | Receita Fede                             | eral e serão l               | bloqueados.                                              |                       |  |
| Nome*                 |                                          |                              | Nome Social/Apelido                                      |                       |  |
| MARIA AYMORE          |                                          |                              |                                                          |                       |  |
| Nome da Mãe*          |                                          |                              | Nome do Pai*                                             |                       |  |
| MARIA FRAUZA          |                                          |                              |                                                          |                       |  |
| (caso desconhecido, s | selecionar a opção ao lado)<br>Baca/Cor* |                              | (caso desconhecido, selecion                             | ar a opção ao lado)   |  |
|                       |                                          | -                            |                                                          |                       |  |
|                       | )                                        | · )                          |                                                          |                       |  |
| Data de Nascimento*   | Tipo Sanguíneo                           |                              |                                                          |                       |  |
| 14/07/1966            | SELECIONE                                | • Pr                         | reencha o tipo sanguíneo som                             | ente se tiver certeza |  |
|                       |                                          |                              |                                                          |                       |  |
| Data de Obito         | Ao preencher a Da                        | ta de Óbito,                 | 🗏 Remover i                                              | nformações de óbito   |  |
|                       | este cartão naciona                      | al de saúde s                | será inativado.                                          |                       |  |
| Nacionalidade*        | Município de                             | Nascimento                   | *                                                        |                       |  |
| BRASILEIRA            | •                                        |                              |                                                          |                       |  |
|                       |                                          |                              |                                                          |                       |  |

Sugerimos a inserção do número do CPF, assim o sistema preencherá as informações com base nos dados da receita federal. Ademais, o número de telefone para contanto é essencial, inclusive havendo a possibilidade de inserção de vários números.

### 4. Como gerar uma solicitação de procedimento ambulatorial (consulta ou exame) no SISREG?

R: Acesse o menu solicitar e clique na funcionalidade ambulatorial.

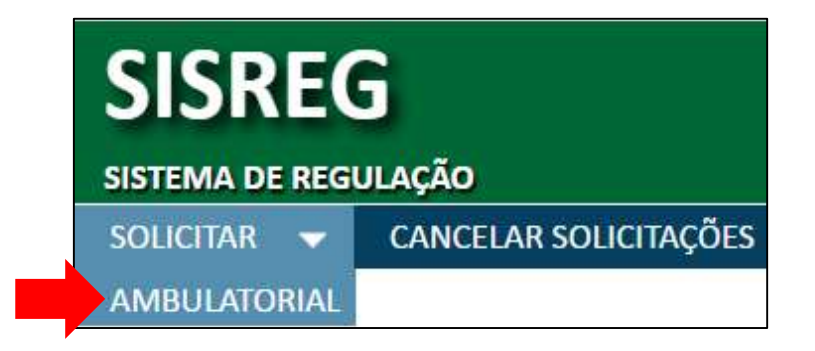

A tela para pesquisa do usuário SUS será exibida, para realizar a busca basta digitar o número do cartão do SUS (**CNS**) ou os dados pessoais (**nome do paciente**, **nome da mãe**, **data de nascimento**) e clicar no botão **pesquisar**.

|                     | CONSULTA AO (    | CADASTRO DE PACIENTE     | S SUS                   |
|---------------------|------------------|--------------------------|-------------------------|
| DADOS DO PA         | CIENTE           |                          |                         |
| CNS:                |                  |                          |                         |
| Nome do Usuario:    | PAULO SILVA      |                          |                         |
| Nome da Mãe:        | MARIA SILVA      |                          |                         |
| Data de Nascimento: | 33333            |                          |                         |
| UF de Nascimento:   | Selecione a UF ▼ | Município de Nascimento: | Selecione o Municipio 🔻 |
| UF de Residência:   | Selecione a UF ▼ | Município de Residência: | Selecione o Municipio 🔻 |
| Sexo:               | Selecione 🔻      |                          |                         |
|                     | Pe               | squisar Limpar           |                         |

Caso o SISREG encontre algum resultado será exibida a seguinte tela:

|     | CONSULTA AO CADASTRO DE PACIENTES SUS                                                                                                    |
|-----|----------------------------------------------------------------------------------------------------|
| USI | JÁRIOS ENCONTRADOS (2):                                                                                                    |
|     | Usuário; JOAO PAULO NUNES DA SILVA COSTA + Mãe: MARIA LUCIENE SILVA DA COSTA + CNS: 701102354818280<br>Naturalidade: JOAO PESSOA - PB + Residência: JOAO PESSOA - PB + Nascimento: 02/08/1986 |
| 0   | Usuário: PAULO ADRIANO ALCANTARA DA SILVA • Mãe; MARIA LENICE DA SILVA • CNS: 703002824538472<br>Naturalidade: BOM JARDIM - RJ • Residencia: BOM JARDIM - RJ • Nascimento: 16/10/1984         |
|     | Voltar Exitor Cadastro Pesquisar no CADWEB                                                                                                    |

A primeira pesquisa é realizada na base do próprio SISREG, se ele não retornar nenhum registro, você terá a opção de localizar o usuário no sistema cartão clicando sobre o botão **Pesquisar no CADWEB**.

Confira os dados e ao encontrar o usuário buscado clique na "**bolinha**" para selecionálo e após clique no botão **exibir cadastro**. O sistema apresentará uma tela solicitandolhe que confira os dados pessoais do usuário e caso estejam todos corretos-atualizados clique no botão **continuar**, que está localizado no final da página.

| DADOS PESSOAIS:         CNS: <b>701102354818280</b> Nome:         Nome Social / Apelido:         JOAO PAULO NUNES DA SILVA COSTA          Nome da Mãe:       Nome do Pai:         MARIA LUCIENE SILVA DA COSTA       JOSE NUNES DA COSTA         Sexo:       Raça:         MASCULINO       PARDA         Data de Nascimento:         02/08/1986 (30 anos)          Nacionalidade:         Município de Nascimento:       JOAO PESSOA - PB         ENDEREÇO:         Tipo Logradouro:       Logradouro:         RUA       ULISSES MARQUES         Na       Número: |
|----------------------------------------------------------------------------------------------------|
| CNS:<br>701102354818280<br>Nome: Nome Social / Apelido:<br>JOAO PAULO NUNES DA SILVA COSTA<br>Nome da Mãe: Nome do Pai:<br>MARIA LUCIENE SILVA DA COSTA JOSE NUNES DA COSTA<br>Sexo: Raça:<br>MASCULINO PARDA<br>Data de Nascimento: Tipo Sanguíneo:<br>02/08/1986 (30 anos)<br>Nacionalidade: Município de Nascimento:<br>BRASILEIRA JOAO PESSOA - PB<br>ENDEREÇO:<br>Tipo Logradouro: Logradouro:<br>RUA ULISSES MARQUES<br>Complemento: Número:<br>NA 275                                                                                                    |
| Nome:       Nome Social / Apelido:         JOAO PAULO NUNES DA SILVA COSTA          Nome da Mãe:       Nome do Pai:         MARIA LUCIENE SILVA DA COSTA       JOSE NUNES DA COSTA         Sexo:       Raça:         MASCULINO       PARDA         Data de Nascimento:       Tipo Sanguíneo:         02/08/1986 (30 anos)          Nacionalidade:       Município de Nascimento:         BRASILEIRA       JOAO PESSOA - PB         ENDEREÇO:       Logradouro:         RUA       ULISSES MARQUES         RUA       NUISSES MARQUES         NA       Xámero:       |
| Nome:Nome Social / Apelido:JOAO PAULO NUNES DA SILVA COSTANome da Mãe:Nome do Pai:MARIA LUCIENE SILVA DA COSTAJOSE NUNES DA COSTASexo:Raça:MASCULINOPARDAData de Nascimento:Tipo Sanguíneo:02/08/1986 (30 anos)Nacionalidade:Município de Nascimento:BRASILEIRAJOAO PESSOA - PBENDEREÇO:Tipo Logradouro:Logradouro:RUAULISSES MARQUESComplemento:Número:NA275                                                                                                    |
| JOAO PAULO NUNES DA SILVA COSTANome da Mãe:Nome do Pai:MARIA LUCIENE SILVA DA COSTAJOSE NUNES DA COSTASexo:Raça:MASCULINOPARDAData de Nascimento:Tipo Sanguíneo:02/08/1986 (30 anos)Nacionalidade:Município de Nascimento:BRASILEIRAJOAO PESSOA - PBLogradouro:RUAULISSES MARQUESComplemento:Número:NA275                                                                                                    |
| Nome da Mãe:Nome do Pai:MARIA LUCIENE SILVA DA COSTAJOSE NUNES DA COSTASexo:Raça:MASCULINOPARDAData de Nascimento:Tipo Sanguíneo:02/08/1986 (30 anos)Nacionalidade:Município de Nascimento:BRASILEIRAJOAO PESSOA - PBENDEREÇO:Tipo Logradouro:Logradouro:RUAULISSES MARQUESComplemento:Número:NA275                                                                                                    |
| MARIA LUCIENE SILVA DA COSTA     JOSE NUNES DA COSTA       Sexo:     Raça:       MASCULINO     PARDA       Data de Nascimento:     Tipo Sanguíneo:       02/08/1986 (30 anos)        Nacionalidade:     Município de Nascimento:       BRASILEIRA     JOAO PESSOA - PB       ENDEREÇO:        Tipo Logradouro:     Logradouro:       RUA     ULISSES MARQUES       Complemento:     Número:       NA     275                                                                                                    |
| Sexo:     Raça:       MASCULINO     PARDA       Data de Nascimento:     Tipo Sanguíneo:       02/08/1986 (30 anos)        Nacionalidade:     Município de Nascimento:       BRASILEIRA     JOAO PESSOA - PB       ENDEREÇO:     Logradouro:       RUA     ULISSES MARQUES       Complemento:     Número:       NA     275                                                                                                    |
| Data de Nascimento:     Tipo Sanguíneo:       02/08/1986 (30 anos)        Nacionalidade:     Município de Nascimento:       BRASILEIRA     JOAO PESSOA - PB       ENDEREÇO:     Logradouro:       RUA     ULISSES MARQUES       Complemento:     Número:       NA     275                                                                                                    |
| 02/08/1986 (30 anos)        Nacionalidade:     Município de Nascimento:       BRASILEIRA     JOAO PESSOA - PB       ENDEREÇO:     Image: Complemento:       RUA     ULISSES MARQUES       Complemento:     Número:       NA     275                                                                                                    |
| Nacionalidade:     Município de Nascimento:       BRASILEIRA     JOAO PESSOA - PB       ENDEREÇO:     Logradouro:       RUA     ULISSES MARQUES       Complemento:     Número:       NA     275                                                                                                    |
| BRASILEIRA JOAO PESSOA - PB ENDEREÇO: Logradouro: RUA ULISSES MARQUES Complemento: NA 275                                                                                                    |
| ENDEREÇO:       Tipo Logradouro:     Logradouro:       RUA     ULISSES MARQUES       Complemento:     Número:       NA     275                                                                                                    |
| Tipo Logradouro:     Logradouro:       RUA     ULISSES MARQUES       Complemento:     Número:       NA     275                                                                                                    |
| RUA     ULISSES MARQUES       Complemento:     Número:       NA     275                                                                                                    |
| Complemento:     Numero:       NA     275                                                                                                    |
| NA 275                                                                                                    |
| Bairro: CEP:                                                                                                    |
| IPES 58028-460                                                                                                    |
| País de Residência: Município de Residência:                                                                                                    |
| BRASIL JOAO PESSOA - PB                                                                                                    |
| CONTATOS:                                                                                                    |
| E-mail(s):                                                                                                    |
| Tipo E-mail Validado                                                                                                    |
| PRIMARIO joaopaulonunes1986@gmail.com SIM                                                                                                    |
| Telefone(s):                                                                                                    |
| Tipo Telefone DDD Número                                                                                                    |
| CELULAR (83) 8841-7908                                                                                                    |
| DOCUMENTOS:                                                                                                    |
| CPF:                                                                                                    |
| 060.628.344-74                                                                                                    |
| Identidade:                                                                                                    |
| Num. RG Orgão Emissor Estado Emissor Data de Emissão                                                                                                    |
| 3000812 SSP PB 13/06/2006                                                                                                    |
|                                                                                                    |
| Voltar Cadastro Continuar                                                                                                    |

Com os dados do usuário SUS preenchidos, o aplicativo requere os **dados da solicitação**, conforme figura abaixo:

| DADOS                                            | DO PACIENTE:                                   |
|--------------------------------------------------|------------------------------------------------|
|                                                  | CNS: 701102354818280                           |
|                                                  | Nome: JOAO PAULO NUNES DA SILVA COSTA          |
| Nom                                              | e da Mãe: MARIA LUCIENE SILVA DA COSTA         |
| Nor                                              | ne do Pai: JOSE NUNES DA COSTA                 |
| Data de Na                                       | scimento: 02/08/1986 (30 anos)                 |
|                                                  | Sexo: MASCULINO                                |
| 1.2                                              | Raça: PARDA                                    |
| R                                                | esidencia: JOAO PESSOA - PB                    |
|                                                  |                                                |
| DADOS DA SOLIC                                   | ITAÇÃO:                                        |
| Procedimento Ambulatorial:                       | 0301010072 - CONSULTA EM CARDIOLOGIA - GERAL 🔻 |
| Retorno:                                         | CID: R68                                       |
|                                                  | ANTONIO MAURICIO MONTEIRO DE ARRUDA V          |
| Profissional Solicitante:                        |                                                |
| Profissional Solicitante:<br>Central Executante: | (510340) CUIABA* 🔻                             |

Devemos selecionar o procedimento ambulatorial desejado, o cid, o profissional médico solicitante (aquele que carimbou e assinou o laudo físico) e clicar em OK. O aplicativo apresentará uma página com o resumo das informações preenchidas até agora (dados do paciente, dados do procedimento e dados da solicitação), bem como a "Situação da Vaga", que pode assumir uma das três situações a seguir:

 O SISREG lhe apresenta a mensagem "VAGAS DISPONÍVEIS", e logo abaixo as unidades executantes (prestadores de serviço) com vagas disponíveis para a realização do procedimento ambulatorial solicitado, basta clicar na "bolinha" para selecionar a data desejada e depois sobre o botão marcar, localizado no fim da página. Para visualizar as datas disponíveis, basta clicar sobre o nome da unidade executante.

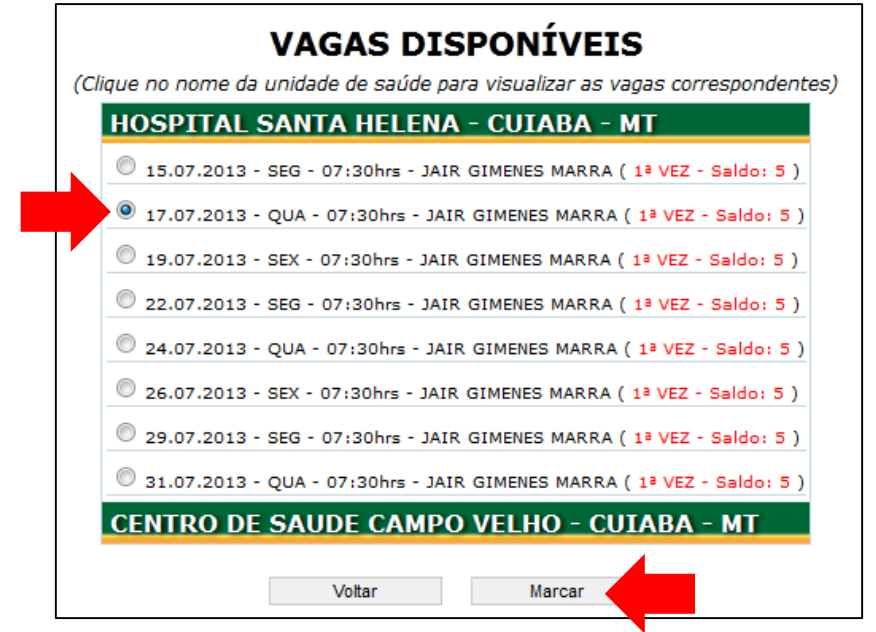

2) O SISREG lhe apresenta a mensagem "NENHUMA VAGA ENCONTRADA", caso isso aconteça a solicitação <u>DEVE</u> ser enviada para a fila de espera.

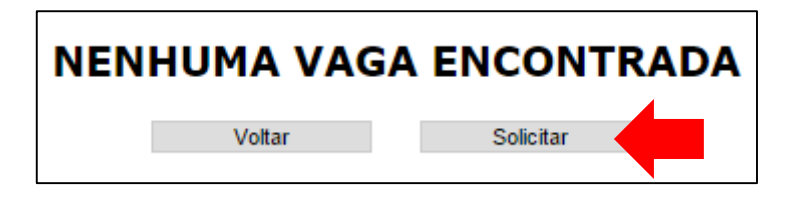

 O SISREG lhe apresenta a mensagem "PROCEDIMENTO REGULADO", nesse caso a solicitação <u>DEVE</u> ser enviada para a regulação, aos cuidados do médico regulador que fará a autorização/agendamento do procedimento.

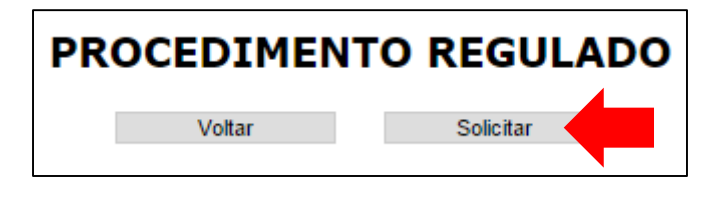

Quando a solicitação de procedimento ambulatorial for **autorizada/agendada**, será gerada uma **Chave do Confirmação** (número não sequencial e aleatório que será usado pelo prestador para confirmar o comparecimento/realização do procedimento agendado). A partir daí o usuário SUS deverá ser avisado da **data**, horário, local, profissional, chave e preparo, informações estas que constam da autorização de procedimentos ambulatoriais, conforme figura abaixo.

| SANTA CASA DE MISERICORDIA DE CUIABA 2655519 Endereço: Numero: Complemento: PRACA DO SEMINARIO 141 Telefone: CEP: Municipio: (65)30511946 78015-140 CUIABA Profissional Executante: Data e Horário Atend ADRIANA SEVERINA DA SILVA DATO PACIENTE CNS: Nome: Nome: Nome Social / Ag 700608415100662 RAFAELA FRANCO DA SILVA Data Maximum data | Bairro:<br>CENTRO<br>UF:<br>MT<br>limento:<br>07:00hrs |
|----------------------------------------------------------------------------------------------------|--------------------------------------------------------|
| Endereço: Numero: Complemento: PRACA DO SEMINARIO 141 Telefone: CEP: Municipio: (65)30511946 Profissional Executante: ADRIANA SEVERINA DA SILVA DATa e Horário Atend QUA - 01/03/2017 - DADOS DO PACIENTE CNS: Nome: Nome: Nome Social / Ag 700608415100662 RAFAELA FRANCO DA SILVA Data Nacsimanta                                          | Bairro:<br>CENTRO<br>UF:<br>MT<br>limento:<br>07:00hrs |
| PRACA DO SEMINARIO 141<br>Telefone: CEP: Municipio:<br>(65)30511946 78015-140 CUIABA<br>Profissional Executante: Data e Horário Atend<br>ADRIANA SEVERINA DA SILVA QUA - 01/03/2017 -<br>DADOS DO PACIENTE<br>CNS: Nome: Nome: Nome Social / Ag<br>700608415100662 RAFAELA FRANCO DA SILVA<br>Data Nacionante                                | CENTRO<br>UF:<br>MT<br>limento:<br>07:00hrs            |
| Telefone:     CEP:     Municipio:       (65)30511946     78015-140     CUIABA       Profissional Executante:     Data e Horário Atend       ADRIANA SEVERINA DA SILVA     QUA - 01/03/2017 -       DADOS DO PACIENTE     Nome:     Nome:       CNS:     Nome:     Nome Social / Ap       700608415100662     RAFAELA FRANCO DA SILVA         | UF:<br>MT<br>limento:<br>07:00hrs                      |
| (65)30511946 78015-140 CUIABA Profissional Executante: ADRIANA SEVERINA DA SILVA DADOS DO PACIENTE CNS: Nome: Nome: Nome Social / Ap 700608415100662 RAFAELA FRANCO DA SILVA Dete Naceimentati                                                                                                    | MT<br>limento:<br>07:00hrs                             |
| Profissional Executante:<br>ADRIANA SEVERINA DA SILVA<br>DADOS DO PACIENTE<br>CNS: Nome: Nome: Nome Social / Ap<br>700608415100662 RAFAELA FRANCO DA SILVA                                                                                                    | limento:<br>07:00hrs                                   |
| ADRIANA SEVERINA DA SILVA QUA - 01/03/2017 - DADOS DO PACIENTE CNS: Nome: Nome: Nome Social / Ag 700608415100662 RAFAELA FRANCO DA SILVA Data Naccimenta                                                                                                    | 07:00hrs                                               |
| DADOS DO PACIENTE CNS: Nome: Nome Social / Ap 700608415100662 RAFAELA FRANCO DA SILVA Techa Nanajimanda                                                                                                    |                                                        |
| CNS: Nome: Nome Social / Ag<br>700608415100662 RAFAELA FRANCO DA SILVA                                                                                                    |                                                        |
| 700608415100662 RAFAELA FRANCO DA SILVA                                                                                                    | elido:                                                 |
| Data Manaimantan Taladan Canan                                                                                                    |                                                        |
| Data Nascimento; Idade; Sexo;                                                                                                    |                                                        |
| 14/08/1984 32 anos FEMININO                                                                                                    |                                                        |
| Nacionalidade: Naturalidade:                                                                                                    |                                                        |
| BRASILEIRA ALTO PARAGUAI - MT                                                                                                    |                                                        |
| DADOS DA SOLICITAÇÃO                                                                                                    |                                                        |
| Código Solicitação: Vaga Solicitada: Vaga Consumida:                                                                                                    |                                                        |
| 100021230 1ª Vez 1ª Vez                                                                                                    |                                                        |
| Procedimento(s) Marcado(s): Cod. Unificado:                                                                                                    | Cod. Interno:                                          |
| CONSULTA EM CARDIOLOGIA - GERAL 0301010072                                                                                                    | 0701205                                                |
|                                                                                                    |                                                        |
| FREEARU FARAU FRUNTUNIU                                                                                                    |                                                        |
| PREPARO PARA O PROCEDIMENTO                                                                                                    |                                                        |

#### 5. Como enviar uma solicitação de procedimento ambulatorial (consulta ou exame) para a fila de espera do SISREG?

R: A fila de espera no SISREG é uma rotina automática que roda todas as noites à 00h30min, sendo responsável pelo agendamento dos procedimentos que estão aguardando autorização/agendamento, observando como critérios a posição na fila e a disponibilidade de vagas, na prática, o primeiro que entra na fila também será o primeiro a sair.

Quando o SISREG lhe apresentar a mensagem "NENHUMA VAGA ENCONTRADA", a solicitação <u>DEVE</u> ser enviada para a fila de espera. Para isso clique em "Solicitar", conforme figura a seguir:

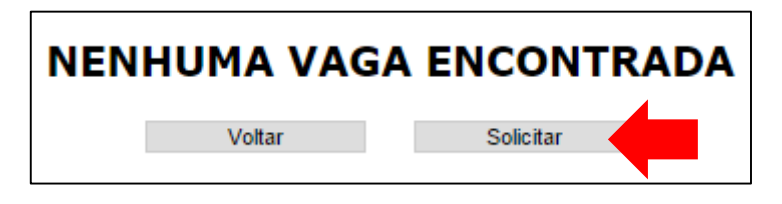

Será carregada uma página que representa o laudo de solicitação do procedimento ambulatorial, na guia **destino da solicitação**, clique na **"bolinha"** da <u>fila de espera</u> e em seguida no botão **Enviar**.

| Enviar Solicitação:                                                  |           |                |            |
|----------------------------------------------------------------------|-----------|----------------|------------|
|                                                                      | REGULAÇÃO | FILA DE ESPERA |            |
| Municipio Regulador:                                                 |           |                |            |
| (510340) CUIABA                                                      |           | •              |            |
| Observacoes:                                                         |           |                |            |
|                                                                      | 21 C      | CRM:           | Data:      |
| Assinatura do Médico Solicitante                                     |           |                | 01/03/2017 |
| Assinatura do Médico Solicitante                                     | 0         |                | 01/03/2017 |
| Assinatura do Médico Solicitante<br>AVISOS DO MUNICÍPI<br>13/10/2015 | 0         |                | 01/03/2017 |

Obs.: Quando a fila de espera agendar a solicitação, uma **chave de confirmação** será gerada, basta consultar o que a fila agendou de um dia para outro e avisar os usuários SUS.

### 6. Como verificar quais procedimentos ambulatoriais (consultas ou exames) estão PENDENTES NA FILA DE ESPERA?

R: Acesse o menu **CONSULTA AMB** e clique na funcionalidade **Solicitações** pendentes na fila de espera.

| SISR       | EC  | 6                     |                |   |                                          |
|------------|-----|-----------------------|----------------|---|------------------------------------------|
| SISTEMA DE | REG | JLAÇÃO                |                |   |                                          |
| SOLICITAR  | -   | CANCELAR SOLICITAÇÕES | CONSULTA GERAL | - | CONSULTA AMB 🛛 🗸                         |
|            |     |                       |                |   | SOLICITAÇÕES                             |
|            |     |                       |                |   | AGENDADOS PELA FILA DE ESPERA            |
|            |     |                       |                |   | AGENDADOS PELA REGULAÇÃO                 |
|            |     |                       |                |   | DEVOLVIDOS PELA REGULAÇÃO                |
|            |     |                       |                |   | PPI/COTAS                                |
|            |     |                       |                |   | AGENDAMENTOS/DATA SOLICITAÇÃO            |
|            |     |                       |                |   | ESCALAS                                  |
|            |     |                       |                |   | GRUPOS/PROCEDIMENTOS                     |
|            |     |                       |                |   | PRONTUÁRIOS A ENVIAR                     |
|            |     |                       |                |   | SOLICITAÇÕES PENDENTES NA FILA DE ESPERA |
|            |     |                       |                |   | SOLICITAÇÕES NÃO CONFIRMADAS/UNIDADE     |

Será aberta uma página contendo diversas informações sobre as solicitações pendentes na fila de espera do SISREG, como: quantidade de solicitações pendentes, código da solicitação, CNS, nome do paciente, código do procedimento, descrição do procedimento, classificação de risco, CNES da unidade solicitante, operador solicitante, data da solicitação e dias em espera.

|                     |                 |                                          | SOLICITACO           | DES PENDENTES N             | IA FILA DE                | ESPERA              |                                               |               |            |                      |
|---------------------|-----------------|------------------------------------------|----------------------|-----------------------------|---------------------------|---------------------|-----------------------------------------------|---------------|------------|----------------------|
| SOLICI              | ACOES PENI      | DENTES (177                              | /):                  |                             |                           |                     |                                               |               |            |                      |
| Cod.<br>Solicitacao | CNS Paciente    | Nome Paciente                            | Cod.<br>Procedimento | Procedimento                | Classificação<br>de Risco | CNES<br>Solicitante | Unidade<br>Solicitante                        | Operador      | Data       | Dias<br>em<br>Espera |
| 100013812           | 700109969437112 | MARCOS<br>APARECIDO<br>SOUZA             | 1301000              | GRUPO -<br>RADIODIAGNOSTICO | •                         | 2655519             | SANTA CASA<br>DE<br>MISERICORDIA<br>DE CUIABA | STACASA-<br>4 | 05/05/2016 | 300                  |
| 100013813           | 704601123414426 | FERNANDA<br>JENNIFER<br>FERREIRA MOTTA   | 1301000              | GRUPO -<br>RADIODIAGNOSTICO | •                         | 2655519             | SANTA CASA<br>DE<br>MISERICORDIA<br>DE CUIABA | STACASA-<br>1 | 05/05/2016 | 300                  |
| 100013810           | 703409159129900 | EVELYN<br>MARIANNY<br>SANTOS DO<br>CARMO | 1301000              | GRUPO -<br>RADIODIAGNOSTICO | •                         | 2655519             | SANTA CASA<br>DE<br>MISERICORDIA<br>DE CUIABA | STACASA-<br>2 | 05/05/2016 | 300                  |
| 100013811           | 707601290037392 | NATHALYA<br>FABRINNY DA<br>SILVA LIMA    | 1301000              | GRUPO -<br>RADIODIAGNOSTICO | •                         | 2655519             | SANTA CASA<br>DE<br>MISERICORDIA<br>DE CUIABA | STACASA-<br>3 | 05/05/2016 | 300                  |
| 100013892           | 704601123414426 | FERNANDA<br>JENNIFER<br>FERREIRA MOTTA   | 1301000              | GRUPO -<br>RADIODIAGNOSTICO | •                         | 2655519             | SANTA CASA<br>DE<br>MISERICORDIA<br>DE CUIABA | STACASA-<br>6 | 09/05/2016 | 296                  |
| 100013890           | 705008250720259 | JOAO BATISTA<br>FIGUEIREDO<br>ASSUNCAO   | 1301000              | GRUPO -<br>RADIODIAGNOSTICO | •                         | 2655519             | SANTA CASA<br>DE<br>MISERICORDIA<br>DE CUIABA | STACASA-<br>1 | 09/05/2016 | 296                  |
| 100013891           | 702003371275281 | MARCIA ROSA<br>FLORIANO                  | 1301000              | GRUPO -<br>RADIODIAGNOSTICO | •                         | 2655519             | SANTA CASA<br>DE<br>MISERICORDIA<br>DE CUIABA | STACASA-<br>4 | 09/05/2016 | 296                  |
| 100013889           | 706504339124396 | ELIETE DA SILVA                          | 1301000              | GRUPO -<br>RADIODIAGNOSTICO | •                         | 2655519             | SANTA CASA<br>DE<br>MISERICORDIA<br>DE CUIABA | STACASA-<br>2 | 09/05/2016 | 296                  |
| 100013919           | 701405631499435 | MARIA<br>AUXILIADORA DA<br>SILVA         | 1301000              | GRUPO -<br>RADIODIAGNOSTICO | •                         | 2655519             | SANTA CASA<br>DE<br>MISERICORDIA<br>DE CUIABA | STACASA-<br>3 | 10/05/2016 | 295                  |

<u>Dica</u>: para localizar um usuário rapidamente basta pressionar a tecla **Ctrl** (control) e dar um leve toque na tecla **F**, uma "**caixinha**" será aberta digite o critério de busca e tecle **Enter**, o resultado será realçado (colorido) na tela. 7. Como verificar o que foi agendado pela FILA DE ESPERA?

R: No menu CONSULTA AMB clique na funcionalidade Agendados pela fila de espera.

| SISR<br>SISTEMA DE |   | υιαção                |                    |                                          |
|--------------------|---|-----------------------|--------------------|------------------------------------------|
| SOLICITAR          | - | CANCELAR SOLICITAÇÕES | CONSULTA GERAL 🛛 🔫 | CONSULTA AMB 🔻                           |
|                    |   |                       |                    | SOLICITAÇÕES                             |
|                    |   |                       |                    | AGENDADOS PELA FILA DE ESPERA            |
|                    |   |                       |                    | AGENDADOS PELA REGULAÇÃO                 |
|                    |   |                       |                    | DEVOLVIDOS PELA REGULAÇÃO                |
|                    |   |                       |                    | PPI/COTAS                                |
|                    |   |                       |                    | AGENDAMENTOS/DATA SOLICITAÇÃO            |
|                    |   |                       |                    | ESCALAS                                  |
|                    |   |                       |                    | GRUPOS/PROCEDIMENTOS                     |
|                    |   |                       |                    | PRONTUÁRIOS A ENVIAR                     |
|                    |   |                       |                    | SOLICITAÇÕES PENDENTES NA FILA DE ESPERA |
|                    |   |                       |                    | SOLICITAÇÕES NÃO CONFIRMADAS/UNIDADE     |

Na tela apresentada, visando uma busca mais efetiva, marque a opção "Autorização" e na data inicial digite a data de ontem, já na data final digite a data de hoje, clicando em Pesquisar quando terminar.

| Procedimento<br>Código:<br>Descrição:<br>Período |        |
|--------------------------------------------------|--------|
| Código:<br>Descrição:<br>Período                 |        |
| Descrição:<br>Período                            |        |
| Período                                          |        |
| Tipo:                                            |        |
| Solicitação Autorização VE                       | Execu  |
| Período: 24/02/2017 🛗 a 01/03/2017 🛗             | 199399 |

Para visualizar as informações do agendamento, como **unidade executante** e **chave**, basta clicar sobre a solicitação desejada que a **autorização de procedimento ambulatorial** será exibida.

### 8. Como enviar uma solicitação de procedimento ambulatorial (consulta ou exame) para a regulação?

R: Uma vez que o procedimento será avaliado e autorizado/agendado pelo médico regulador, quando o SISREG lhe apresentar a mensagem "**PROCEDIMENTO REGULADO**", a solicitação <u>DEVE</u> ser enviada para a **regulação**, para isso devemos clicar em "**Solicitar**", conforme figura a seguir:

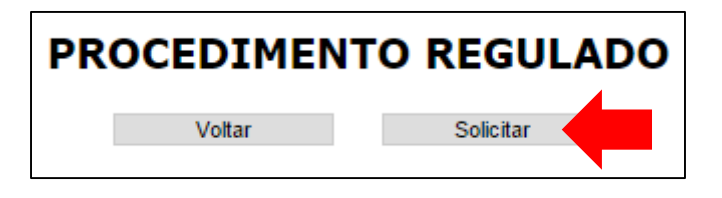

Será carregada uma página que representa o laudo de solicitação do procedimento ambulatorial, na guia **dados da solicitação** selecione a "classificação de risco" (azul, verde, amarelo ou vermelho). Já na guia **destino da solicitação**, preencha o campo **observações** com dados que justifiquem a solicitação (ex.: história clínica, resultado de exames anteriores, etc.), por fim clique na "bolinha" da <u>regulação</u> e em seguida no botão Enviar.

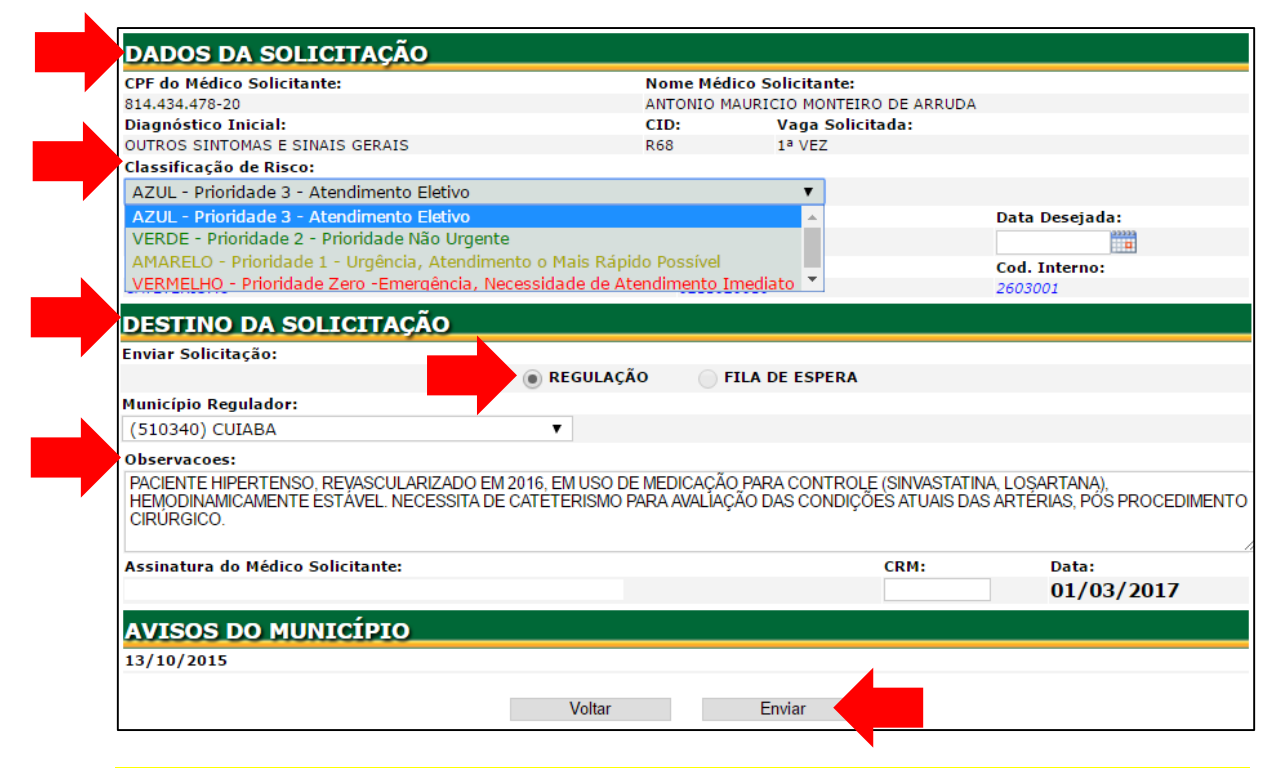

Obs.: O médico regulador não conhece o usuário SUS para o qual o procedimento está sendo solicitado, desta feita, o campo "Observações" torna-se essencial para que fique ciente da necessidade de realização do procedimento pretendido. Quando o médico regulador agendar a solicitação, um número chave será gerado, basta consultar o que a regulação agendou de um dia para outro e avisar os usuários SUS. 9. Como verificar quais procedimentos ambulatoriais (consultas ou exames) foram AGENDADOS pelo médico regulador?

R: Acesse o menu CONSULTA AMB e clique na funcionalidade Agendados pela regulação.

| SISR<br>SISTEMA DE |   | υιαção                |                |   |                                          |
|--------------------|---|-----------------------|----------------|---|------------------------------------------|
| SOLICITAR          | - | CANCELAR SOLICITAÇÕES | CONSULTA GERAL | - | CONSULTA AMB 🛛 🗸                         |
|                    |   |                       |                |   | SOLICITAÇÕES                             |
|                    |   |                       |                |   | AGENDADOS PELA FILA DE ESPERA            |
|                    |   |                       |                |   | AGENDADOS PELA REGULAÇÃO                 |
|                    |   |                       |                |   | DEVOLVIDOS PELA REGULAÇÃO                |
|                    |   |                       |                |   | PPI/COTAS                                |
|                    |   |                       |                |   | AGENDAMENTOS/DATA SOLICITAÇÃO            |
|                    |   |                       |                |   | ESCALAS                                  |
|                    |   |                       |                |   | GRUPOS/PROCEDIMENTOS                     |
|                    |   |                       |                |   | PRONTUÁRIOS A ENVIAR                     |
|                    |   |                       |                |   | SOLICITAÇÕES PENDENTES NA FILA DE ESPERA |
|                    |   |                       |                |   | SOLICITAÇÕES NÃO CONFIRMADAS/UNIDADE     |

Na tela apresentada, visando uma busca mais efetiva, marque a opção "Autorização" e na data inicial digite a data de ontem, já na data final digite a data de hoje, clicando em Pesquisar quando terminar.

| CNS Paciente: |             |             |         |
|---------------|-------------|-------------|---------|
| Procedimento  |             |             |         |
| Código:       |             |             |         |
| Descrição:    |             |             | ]       |
| Período       |             |             |         |
| Tipo:         | Solicitação | Autorização | Exe     |
| Período:      | 24/02/2017  | 01/03/2017  | 10000   |
|               |             |             | Per Shi |

Para visualizar as informações do agendamento, como **unidade executante** e **chave**, basta clicar sobre a solicitação desejada que a **autorização de procedimento ambulatorial** será exibida.

10. Como verificar quais procedimentos ambulatoriais (consultas ou exames) foram DEVOLVIDOS pelo médico regulador?

| R: Acesse  | 0 | menu | CONSULTA | AMB | е | clique | na | funcionalidade | Devolvidos | pela |
|------------|---|------|----------|-----|---|--------|----|----------------|------------|------|
| regulação. |   |      |          |     |   |        |    |                |            |      |

| SISR       | EC  | 6                     |                    |                                          |
|------------|-----|-----------------------|--------------------|------------------------------------------|
| SISTEMA DE | REG | JLAÇÃO                |                    |                                          |
| SOLICITAR  | -   | CANCELAR SOLICITAÇÕES | CONSULTA GERAL 🛛 🔫 | CONSULTA AMB 🔫                           |
|            |     |                       |                    | SOLICITAÇÕES                             |
|            |     |                       |                    | AGENDADOS PELA FILA DE ESPERA            |
|            |     |                       | L                  | AGENDADOS PELA REGULAÇÃO                 |
|            |     |                       |                    | DEVOLVIDOS PELA REGULAÇÃO                |
|            |     |                       |                    | PPI/COTAS                                |
|            |     |                       |                    | AGENDAMENTOS/DATA SOLICITAÇÃO            |
|            |     |                       |                    | ESCALAS                                  |
|            |     |                       |                    | GRUPOS/PROCEDIMENTOS                     |
|            |     |                       |                    | PRONTUÁRIOS A ENVIAR                     |
|            |     |                       |                    | SOLICITAÇÕES PENDENTES NA FILA DE ESPERA |
|            |     |                       |                    | SOLICITAÇÕES NÃO CONFIRMADAS/UNIDADE     |

Na tela apresentada, visando uma busca mais efetiva, marque a opção "Devolução", preenchendo a data inicial e a data final, após clique em Pesquisar.

| CNS Pacient               | te:                         |
|---------------------------|-----------------------------|
| Procedimento              | D                           |
| Código:                   |                             |
| Desc <mark>r</mark> ição: |                             |
| Período                   |                             |
| Tipo:                     | 🔘 Solicitação 🛛 🍈 Devolução |
| Período:                  | 01/02/2017 🛗 a 28/02/2017   |

Quando o resultado for exibido, basta clicar sobre o usuário que uma nova tela será apresentada contendo a **justificativa da devolução** com data, horário e profissional que a efetuou, bem como as opções de **"Reenviar Regulação"** ou **"Cancelar"**, conforme figura abaixo.

Digite aqu para

enviada regulador.

а

| Jnidade Solicitante:                    |             | Cód. CNES:               | Op. Solicitante:           | Op. Videofonista: |
|-----------------------------------------|-------------|--------------------------|----------------------------|-------------------|
| ANTA CASA DE MISERICORDIA DE CUIABA     |             | 2655519                  | STACASA-4                  |                   |
| DADOS DO PACIENTE                       |             |                          |                            |                   |
| INS:                                    |             |                          |                            |                   |
| 08900767442816                          |             |                          |                            |                   |
| Iome do Paciente                        |             | Nome Social/Apelido:     | Data de Nascimento:        | Sexo:             |
| UIZ ROGERIO BARROS SCARPARO             |             |                          | 04/07/1980 (36 anos)       | MASCULINO         |
| lome da Mãe                             |             | Raça:                    |                            | Tipo Sanguíneo:   |
| ARIA LIGIA BARROS SCARPARO              |             | BRANCA                   |                            |                   |
| lacionalidade:                          |             | Município de Nascimento: |                            |                   |
| RASILEIRA                               |             | CUIABA - MT              |                            |                   |
| ipo Logradouro:                         |             | Logradouro:              |                            | Complemento:      |
| RODOVIA                                 |             | MARIO ANDREAZZA 1900     |                            |                   |
| Número:                                 |             | Bairro:                  |                            | CEP:              |
| 30                                      |             | PETROPOLIS               |                            | 78144-901         |
| Pais de Residência:                     |             | Município de Residência: |                            |                   |
| 3RASIL                                  |             | VARZEA GRANDE - MT       |                            |                   |
| reletone(s):                            |             |                          |                            |                   |
| 65) 99304-9009 (Exibir Lista Detainada) |             |                          |                            |                   |
| DADOS DA SOLICITAÇÃO                    |             |                          |                            |                   |
| Código da Solicitação:                  |             | Situação Atual:          |                            |                   |
| 100020343                               |             | SOLICITAÇÃO / DEVOLVIDA  | / REGULADOR                |                   |
| PF do Médico Solicitante:               | CRM:        | Nome Médico Solicitante: |                            | Vaga Solicitada:  |
| 7443122004                              |             | ANA HELENA DOTTA         |                            | 1ª Vez            |
| Diagnóstico Inicial:                    |             | CID:                     | Risco:                     |                   |
| DUTROS SINTOMAS E SINAIS GERAIS         |             | R68                      | AZUL - Atendimento Eletivo |                   |
| Jnidade Desejada:                       |             | Data Desejada:           | Data Solicitação:          |                   |
|                                         |             |                          | 14/02/2017                 |                   |
| Procedimentos Solicitados:              |             | Cód. Unificado:          | Cód. Interno:              |                   |
| ITOTRIPSIA EXTRACORPOREA                |             | 0309030129               | 1908301                    |                   |
| HISTÓRICO DE OBSERVAÇÕI                 | ES          |                          |                            |                   |
| Operador:                               | Data:       |                          | Hora:                      | Situação:         |
| TACASA-4                                | 14/02/20    | 017                      | 16:20                      | PENDENTE          |
| lustificativa:                          |             |                          |                            |                   |
| este                                    |             |                          |                            |                   |
| Regulador:                              | Data:       |                          | Hora:                      | Situação:         |
| REG-LIZANDRO                            | 15/02/20    | )17                      | 16:40                      | DEVOLVIDO         |
| lustificativa:                          |             |                          |                            |                   |
| NSIRA MAIS DETALHES DO OUADRO CLINICO   | D DO PACIEN | ITE                      |                            |                   |
|                                         |             |                          |                            |                   |
| NNN_                                    |             |                          |                            |                   |
| SITUAÇAO DA SOLICITAÇAO                 | ):          |                          |                            |                   |
|                                         | 0 R         | EENVIAR REGULAÇÃO        | CANCELAR                   |                   |
| esposta                                 |             |                          |                            |                   |
| if is a time                            |             |                          |                            |                   |

Para efetuar as correções necessárias e reenviar a solicitação para a regulação, selecione na guia Situação da Solicitação a opção "Reenviar Regulação", na caixa localizada abaixo digite a correção da justificativa, no fim clique no botão aplicar, assim a solicitação será reenviada para reanálise do médico regulador na central de regulação. Já para o caso de desejar cancelar a solicitação, após a devolução do médico regulador, selecione a opção "Cancelar" e clique no botão aplicar.

## 11. Como cancelar uma solicitação de procedimento ambulatorial (consulta ou exame) no SISREG?

R: Clique no menu CANCELAR SOLICITAÇÕES:

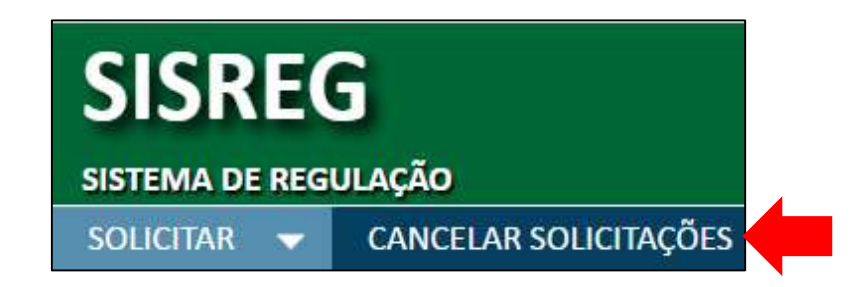

Dentre os critérios exibidos para a realização da busca estão o **código da solicitação**, o **CNS** ou o **período de autorização**, preencha-os e clique sobre o botão consultar.

| Códi      | go Solicitação: |            |       |   |            |   |
|-----------|-----------------|------------|-------|---|------------|---|
|           | CNS:            |            |       |   | Buscar CNS | ł |
| Período d | e Autorização:  | 01/02/2017 | 02223 | а | 28/02/2017 | 2 |

Um nova tela contendo os resultados da pesquisa será exibida, conforme figura abaixo:

|     | Cod.                       | Data de<br>Execução | Procedimento                       | Confirmado | Unidade<br>Executante                   | Unidade<br>Solicitante            | Médico                          | Paciente                             | Operador   | Tipo |
|-----|----------------------------|---------------------|------------------------------------|------------|-----------------------------------------|-----------------------------------|---------------------------------|--------------------------------------|------------|------|
|     | 100019726                  | 06.02.2017          | CONSULTA EM<br>CARDIOLOGIA - GERAL | Pendente   | AMECOR                                  | CENTRO DE SAUDE DO<br>JO IMPERIAL | AMELIA ELIAS NEHME              | QUETERIA MARIA<br>BARBOSA DA SILVA   | 123VAMESSA | 1a V |
|     | 100020469                  | 16.02.2017          | CONSULTA EM<br>Cardiologia - Geral | Pendente   | SANTA CASA DE<br>MESERICORDIA DE CUEABA | CENTRO DE SAUDE DO<br>JO IMPERIAL | ADRIANA SEVERINA<br>DA SILVA    | MARIA DAS GRACAS DE<br>FREITAS PAULO | 123VAMESSA | Is V |
|     | 100020884                  | 20.02.2017          | CONSULTA EM<br>CARDIOLOGIA - GERAL | 20.02.2017 | SANTA CASA DE<br>MISERICORDIA DE CUIABA | CENTRO DE SAUDE DO<br>JD IMPERIAL | ADRIANA SEVERINA<br>DA SILVA    | PEDRO SANTOS DA SILVA                | 123VAMESSA | 1a V |
| ž   | 100021044                  | 01.03.2017          | CONSULTA EM<br>ORTOPEDIA - JOELHO  | Pendente   | SANTA CASA DE<br>Misericordia de cuiaba | CENTRO DE SAUDE DO<br>JD IMPERIAL | ALCEBLADES DO<br>ESPIRITO SANTO | SEBASTIAO JOSE DA<br>SILVA           | 123VANESSA | la V |
| ۵   | 100021181                  | 03.03.2017          | CONSULTA EM<br>ORTOPEDIA - JOELHO  | Pendente   | SANTA CASA DE<br>MESERICORDIA DE CULABA | CENTRO DE SAUDE DO<br>JD IMPERIAL | ALCEBIADES DO<br>ESPIRITO SANTO | ADRIANO JOSE KRINDGES                | 123/AMESSA | 1a V |
|     | 100021190                  | 27.02.2017          | CONSULTA EM<br>CARDIOLOGIA - GERAL | Pendente   | SANTA CASA DE<br>MESERICORDIA DE CUEABA | CENTRO DE SAUDE DO<br>JO IMPERIAL | ADEMAR GARCIA                   | RAFAEL DE FREITAS<br>BATISTA         | 123VAMESSA | Reto |
| Erb | Marcar todo<br>e com a Jus | is<br>tificativa:   |                                    |            |                                         |                                   |                                 |                                      |            |      |
| Pac | ciente desist<br>ticular   | iu da consult:      | a, pois já foi atendido na rec     | te         |                                         |                                   |                                 |                                      |            |      |
|     | No. of Concession, Name    |                     |                                    |            |                                         |                                   |                                 |                                      |            |      |

Para efetivar o cancelamento basta marcar a "**caixinha**" que destaca a solicitação que se quer cancelar, digitar a justificativa (o mais detalhada possível, de preferência com nome, telefone e motivo pelo qual se cancelou a solicitação) e por fim, clica-se no **botão cancelar**.

Obs.: Apenas cancelamos solicitações **aprovadas**, caso uma solicitação com status pendente necessite de cancelamento, apenas o médico regulador poderá alterar sua situação para negado.

### 12. Como localizar solicitações ambulatoriais, independentemente de sua situação (aprovada, devolvida, negada, reenviada, cancelada ou pendente)?

R: Todas as solicitações podem ser localizadas independentemente de sua situação (aprovado, pendente, negado, reenviado, devolvido ou cancelado), acionando o menu **CONSULTA AMB** e clicando na opção **Solicitações**.

| SISR       | SISREG |                       |                |                                          |  |  |  |  |  |  |  |
|------------|--------|-----------------------|----------------|------------------------------------------|--|--|--|--|--|--|--|
| SISTEMA DE | REG    | ULAÇAO                |                |                                          |  |  |  |  |  |  |  |
| SOLICITAR  | -      | CANCELAR SOLICITAÇÕES | CONSULTA GERAL | CONSULTA AMB 🔫                           |  |  |  |  |  |  |  |
|            |        |                       |                | SOLICITAÇÕES                             |  |  |  |  |  |  |  |
|            |        |                       |                | AGENDADOS PELA FILA DE ESPERA            |  |  |  |  |  |  |  |
|            |        |                       |                | AGENDADOS PELA REGULAÇÃO                 |  |  |  |  |  |  |  |
|            |        |                       |                | DEVOLVIDOS PELA REGULAÇÃO                |  |  |  |  |  |  |  |
|            |        |                       |                | PPI/COTAS                                |  |  |  |  |  |  |  |
|            |        |                       |                | AGENDAMENTOS/DATA SOLICITAÇÃO            |  |  |  |  |  |  |  |
|            |        |                       |                | ESCALAS                                  |  |  |  |  |  |  |  |
|            |        |                       |                | GRUPOS/PROCEDIMENTOS                     |  |  |  |  |  |  |  |
|            |        |                       |                | PRONTUÁRIOS A ENVIAR                     |  |  |  |  |  |  |  |
|            |        |                       |                | SOLICITAÇÕES PENDENTES NA FILA DE ESPERA |  |  |  |  |  |  |  |
|            |        |                       |                | SOLICITAÇÕES NÃO CONFIRMADAS/UNIDADE     |  |  |  |  |  |  |  |

Será carregada uma página contendo diversos critérios para pesquisa, a maneira mais rápida e fácil de localizar uma solicitação é através do "Código da Solicitação" ou pelo CNS (cartão nacional de saúde).

| CONSULTA D        | E SOLICITAÇÕES AMBULATORIAIS                                        |
|-------------------|---------------------------------------------------------------------|
| Cód. Solicitação: |                                                                     |
| CNS Paciente:     | 705504411612810                                                     |
| Nome Paciente:    |                                                                     |
| CNES Solicitante: |                                                                     |
| CNES Executante:  |                                                                     |
| Procedimento      |                                                                     |
| Código Unificado: |                                                                     |
| Código Interno:   |                                                                     |
| Descrição:        |                                                                     |
| Data/Período      |                                                                     |
| Tipo de Pesquisa: | 🔘 Solicitação 🔍 Agendamento 🔍 Execução 🔍 Confirmação 🔍 Cancelamento |
| Período:          | а а                                                                 |
| Status            |                                                                     |
| Situação:         | Selecione um Tipo de Pesquisa 🔻                                     |
| Itens por página: | 20 🔻                                                                |
|                   | PESQUISAR LIMPAR IMPRIMIR                                           |

Basta digitar um dos dois parâmetros e clicar no **botão pesquisar**, o resultado será apresentando no final da página, contendo informações como: o **código da solicitação**, a **data de solicitação**, **risco**, **telefone**, **município**, **idade**, **procedimento**, **cid**, **unidade** 

19

solicitante, unidade executante (caso a solicitação já esteja aprovada/agendada), data da execução e situação.

| Cid.<br>Soliotação | Data da<br>Solicitação | Risco | Rapente                       | Telefone        | Municipio        | Litade<br>Paciente | Roceámenta                                              | CID   | Unidade Solicitante                       | Unidade Executante                      | Data da<br>Execução | Stagio        |
|--------------------|------------------------|-------|-------------------------------|-----------------|------------------|--------------------|---------------------------------------------------------|-------|-------------------------------------------|-----------------------------------------|---------------------|---------------|
| 100017856          | 86/10/2005             | 0     | RAFAEL DE FREITAS<br>Batista  | (65) 99639-3477 | VARZEA<br>GRANCE | 34 ares            | CONSULTA EM CARDIOLOGIA - GERAL                         | R68 P | CENTRAL DE REGULACAO DE<br>Pocone         | CENTRO DE ESPECIALIDADES<br>de rocone   | 11/11/2016          | AGE/CONF/EXEC |
| 100017855          | 06/18/2016             | 9     | NARABL DE RREITAS<br>Batista  | (65) 99639-3477 | WARZEA<br>Grande | 34 anos            | CONSULTA EH CARDIOLOGIA - GERAL                         | REA   | ENTRAL DE REGULACAO DE<br>Pocone          | -                                       | -                   | SOLMEGREG     |
| 100019231          | 16/01/2007             |       | RAFIEL DE FREITAS<br>Batista  | (65) 99639-3477 | WAZEK<br>Grande  | 34 anns            | GRUPO - RESSONANCIA MAGNETICA                           | R68 C | SANTA CASA DE MISERICORDIA<br>De Culaba   | CLINICA DE RADIOLOGIA                   | 16/01/2017          | AGE/CAN/SOL   |
| 100015029          | 15/01/2007             | 9     | RAFREL DE REITAS<br>Batista   | (65) 99639-3477 | WAZEK<br>GRANCE  | 34 ands            | GRUPO - RADOOCTAGNOSTICO                                | RSI C | SANTA CASA DE MISERICORDIA.<br>De Cudaba  | -                                       |                     | SOURENFILA    |
| 100019228          | 15/01/2007             | 0     | RAFAEL DE FREITAS<br>Batista  | (65) 99639-3477 | VARZEA<br>GRANCE | 34 anos            | CONSULTA EM CARDIOLOGIA - GERAL                         | R68 C | SANTA CASA DE MISERICORDIA<br>De Cucaba   | SAMTA CASA DE HISBRICORDIA<br>De Culaba | 16/11/2017          | AGE/PBI/E/EC  |
| 100620119          | 10/02/2017             | 9     | NARIEL DE RREITAS<br>Batista  | (65) 99639-3477 | WAZEA<br>Grande  | 34 anos            | COLANGIORANCREATOGRAFIA RETROGRADA<br>(VTA BIDOSCOPICA) | REA   | ECRETARIA MUNICIPALIOE<br>Saude de Pocone | <b>-</b>                                | -                   | SOLIPENTEG    |
| 10020642           | 17/02/2007             | •     | RAFIAEL DE FREITAS<br>Batista | (65) 99639-3477 | WAZEK<br>Grande  | 34 anns            | CATETERUSHO                                             | R58 ( | CENTRO DE SAUDE DO JO<br>Imperdal         |                                         |                     | SOL/PEN/REG   |
| 100021190          | 23/02/2007             | ٩     | NARAEL DE RREITAS<br>Batista  | (65) 99639-3477 | WAZEA<br>GRANCE  | 34 ands            | CONSILITA EM CARONOLOGIA - GERAL                        | REE ( | LENTRO DE SAUDE DO JD<br>Naergal          | SANTA CASA DE HISBROCORDIA<br>De Cucaba | 27/102/2017         | AGE/PEIVE/EC  |

É válido destacar que através desse método de busca todas as solicitações geradas para esse usuário SUS nesse **CNS** serão apresentadas, independente do município de origem da unidade solicitante, ou seja, conseguimos verificar o histórico de solicitações de procedimentos ambulatoriais para esse usuário SUS em todos os municípios brasileiros que utilizam a ferramenta SISREG.

Ao encontrar a solicitação, passe o ponteiro do mouse sobre ela, clique apenas uma vez e o laudo de solicitação do procedimento ambulatorial será aberto, conforme demonstra a figura a seguir.

| Unidade Executante:                   | Cód. CNES:                     | Op. Autorizador:    | Vaga Consumic   |
|---------------------------------------|--------------------------------|---------------------|-----------------|
| SANTA CASA DE MISERICORDIA DE CUIABA  | 2655519                        | 123VANESSA          | Retorno         |
| Endereço:                             | Número:                        | Complemento:        | Data Aprovaçã   |
| PRACA DO SEMINARIO                    | 141                            |                     | 23/02/2017      |
| Telefone:                             | CEP:                           | Bairro:             | Município:      |
| (65)30511946                          | 78015-140                      | CENTRO              | CUIABA          |
| Profissional Executante:              | Data e Horário de Atendimento: |                     |                 |
| ADEMAR GARCIA                         | SEG • 27/02/2017 • 0           | 9h20min             |                 |
| DADOS DO PACIENTE                     |                                |                     |                 |
| CNS:                                  | Nome do Paciente               | Nome Social/Apelido |                 |
| 705504411612810                       | RAFAEL DE FREITAS BATISTA      | RAFAEL              |                 |
| Data de Nascimento:                   | Sexo:                          | Tipo Sanguíneo:     |                 |
| 23/07/1982 (34 anos)                  | MASCULINO                      | A+                  |                 |
| Nacionalidade:                        | Município de Nascimento:       |                     |                 |
| BRASILEIRA                            | CUIABA - MT                    |                     |                 |
| DADOS DA SOLICITAÇÃO                  |                                |                     |                 |
| Código da Solicitação:                | Situação Atual:                |                     | Vaga Solicitada |
| 100021190                             | AGENDAMENTO / PENDENTE CONFIR  | MAÇÃO / EXECUTANTE  | Retorno         |
| Procedimentos Solicitados:            | Cód. Unificado:                | Cód. Interno:       |                 |
| CONSULTA EM CARDIOLOGIA - GERAL       | 0301010072                     | 0701205             |                 |
| PREPARO(S) PARA O PROCED              | IMENTO(S)                      |                     |                 |
|                                       |                                |                     |                 |
| 30.10.10.072 - CONSULTA EM CARDIOLOGI | A - GERAL                      |                     |                 |

No entanto a **chave** só será exibida se a solicitação estiver aprovada/agendada.

Até aqui trabalhamos o perfil "solicitante" do módulo ambulatorial do SISREG, a partir de agora veremos as funcionalidades para o perfil "executante". Atente-se ao perfil de acesso do SISREG, verificando na tela principal do aplicativo, no canto superior direito se o perfil exibido é

Perfil: EXECUTANTE

13. Como cadastrar o preparo dos procedimentos, para que sejam exibidos na ficha de autorização da consulta ou exame?

R: Clique no menu CADASTRO e em seguida na opção PREPARO.

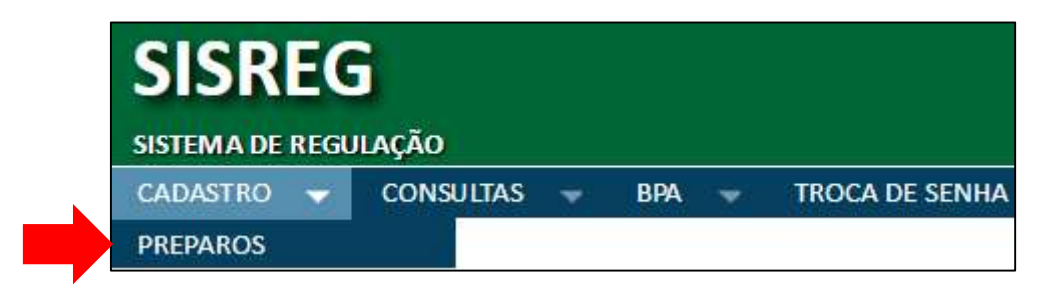

Na tela que será apresentada selecione a "**Unidade Executante**" (prestadora do serviço), apenas lhe será permitido selecionar aquela que o operador está vinculado. Logo após, selecione o procedimento para o qual deseja digitar o preparo, será exibida uma nova caixa de texto onde as definições do preparo podem ser digitadas, por fim clique no **botão alterar**. Confira na figura a seguir:

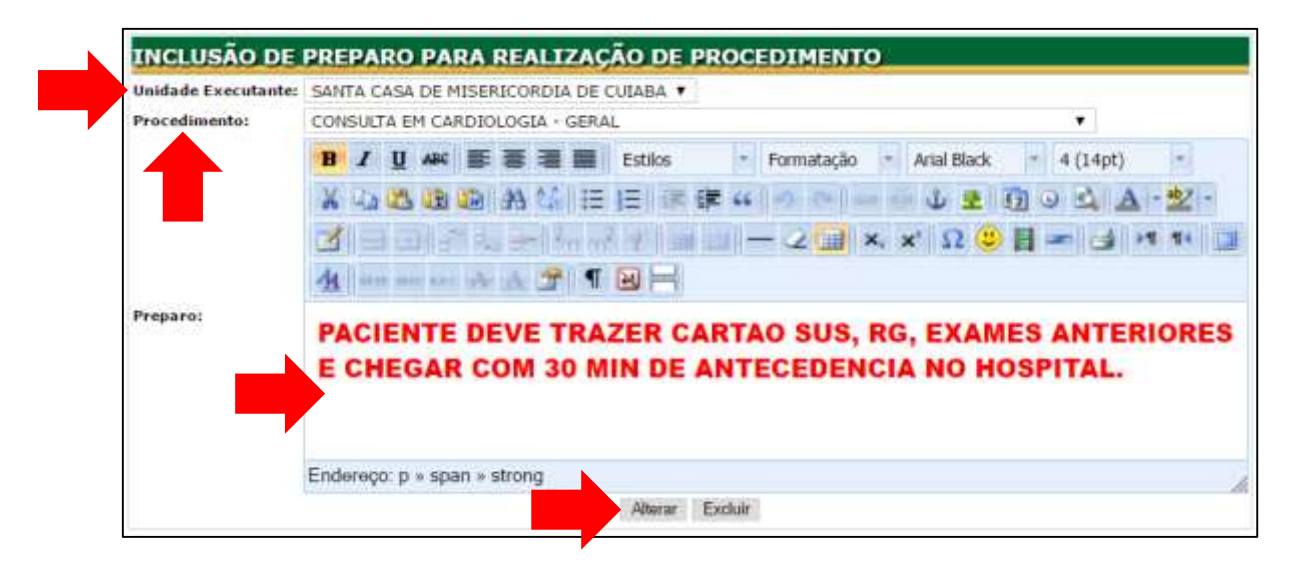

14. Como utilizar a chave para confirmar o comparecimento/realização do procedimento na data e horário agendados pela central de regulação?

| SISREG                      |                                                                                  |  |  |  |  |  |  |  |  |
|-----------------------------|----------------------------------------------------------------------------------|--|--|--|--|--|--|--|--|
| SISTEMA DE REGU<br>CADASTRO | LAÇÃO<br>CONSULTAS - BPA - TROCA DE SENHA                                        |  |  |  |  |  |  |  |  |
|                             | IMPRESSAO/CONFIRMAÇÃO DE AGENDA<br>PRONTUÁRIOS A RECEBER<br>GRUPOS/PROCEDIMENTOS |  |  |  |  |  |  |  |  |
|                             | TABELA SIGTAP<br>CNS<br>ARQUIVO AGENDAMENTO (TXT)                                |  |  |  |  |  |  |  |  |

R: No menu CONSULTAS clique na opção "IMPRESSÃO/CONFIRMAÇÃO DE AGENDA".

Na tela exibida, preencha os critérios especificando o **período desejado**, **a unidade executante**, **profissional executante**, **procedimento** e **tipo de agenda (confirmação)**, por fim clique no **botão OK**.

| Data Inicial:          | 01/03/2017 Deta Final: 03/03/2017                       |    |
|------------------------|---------------------------------------------------------|----|
| Executante:            | SANTA CASA DE MISERICORDIA DE CUIABA                    | 1  |
| Profissionali          | ADRIANA SEVERINA DA SILVA                               | 8  |
| Procedimento:          | CONSULTA EM CARDIOLOGIA + GERAL                         | 12 |
| Tipo de agenda:        | CONFIRMACAO 🔻 🖾 Exibir procedimentas 🕮 Exibir telefones |    |
| Tipo de ordenação:     | DATA/HORA DA MARCACAO 🔹 💷 Inverter ordem                |    |
| Resultados por página: | 10 .                                                    |    |

Obs.: o período máximo permitido entre a data inicial e a data final é de 07 dias, o tipo de agenda na opção confirmação lhe permite usar a chave para confirmar o comparecimento do paciente, já na opção consulta lhe permite visualizar/imprimir a relação de paciente agendados. Outras opções como exibir procedimentos, exibir telefones, listar para impressão e inverter ordem, estão disponíveis visando facilitar o filtro das informações.

O resultado será apresentado, perceba que um campo **Chave** está disponível para digitação do número que corresponde à solicitação, utilize "**Ctrl+F**" para localizar uma solicitação ou paciente em pesquisas com muitos resultados. Insira o número chave correspondente e clique no **botão confirmar**.

| 100021194 | CNSI<br>705000098420556                       | Pacientes<br>JOSE PEDRO PALCO<br>WALDERRAMA | Nascimento)<br>02/08/1968  |                           | Idade:<br>45   | Origent<br>CUIABA - MT                 | Telefone(s):<br>Extbir Linte |  |  |
|-----------|-----------------------------------------------|---------------------------------------------|----------------------------|---------------------------|----------------|----------------------------------------|------------------------------|--|--|
|           | Unidade Solicitante:<br>CENTRO DE ESPECIALIDA | DES MEDICAS (2534339)                       | Vaga Solicitada:<br>1º VEZ | Vaga Consumida:<br>14 VEZ | CID-10<br>#40  | Data/Horar<br>01/03/2017 - QUA - 07:00 | Chave:                       |  |  |
| 100021230 | CNS:<br>700608415100662                       | Pactente:<br>RAFAELA FRANCO DA 51LVA        | Nescimento:<br>14/08/1984  |                           | Idade:<br>32   | Origem:<br>DENISE - MT                 | Telefone(s):<br>Evolv Liste  |  |  |
|           | Unidade Solicitanter<br>CENTRO DE SAUDE DO ID | ) IMPERIAL (2534320)                        | Vaga Solicitada:<br>1* VEZ | Vaga Consumida:<br>1ª VEZ | CED-10)<br>R55 | Data/Horns<br>01/03/2017 - QUA - 07:08 | Chave:                       |  |  |

15. O SISREG gera o boletim de produção ambulatorial, eliminando a necessidade de digitação no aplicativo BPA Magnético. Sendo assim, como gerar o BPA através do SISREG?

R: Posicione o mouse sobre o menu **BPA**, serão exibidas as opções, clique sobre "Geração de arquivo (TXT)".

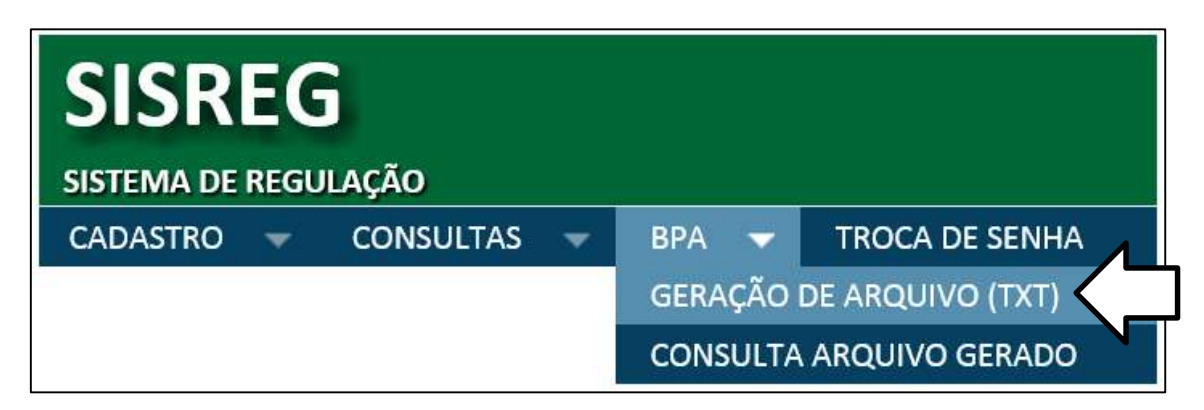

A tela a seguir será exibida, preencha os campos e clique no botão "Exportar".

| EXPORTAÇÃO DE BOLETIM DE PRODUÇÃO AMBULATORIAL |
|------------------------------------------------|
|                                                |
| BOLETIM DE PRODUÇÃO AMBULATORIAL               |
| Sigla do Orgão de Origem:                      |
| Orgão de Destino: SES                          |
| Indicador do Orgão de Destino: Estadual 🗸      |
| Competência: 2016 / DEZ 🗸                      |
| Exportar                                       |

\*Sigla do órgão de origem: Insira uma sigla que corresponda ao nome do prestador de serviço;

\*Órgão de destino: SES (Secretaria de Estado de Saúde);

\*Indicador do órgão de destino: Estadual;

\*Competência: Selecione o mês/ano da competência inerente ao BPA que será gerado.

Após o preenchimento, a tela abaixo será exibida, contendo as informações inerentes ao BPA, clique sobre o botão "**visualizar**" para que o BPA seja exibido na tela.

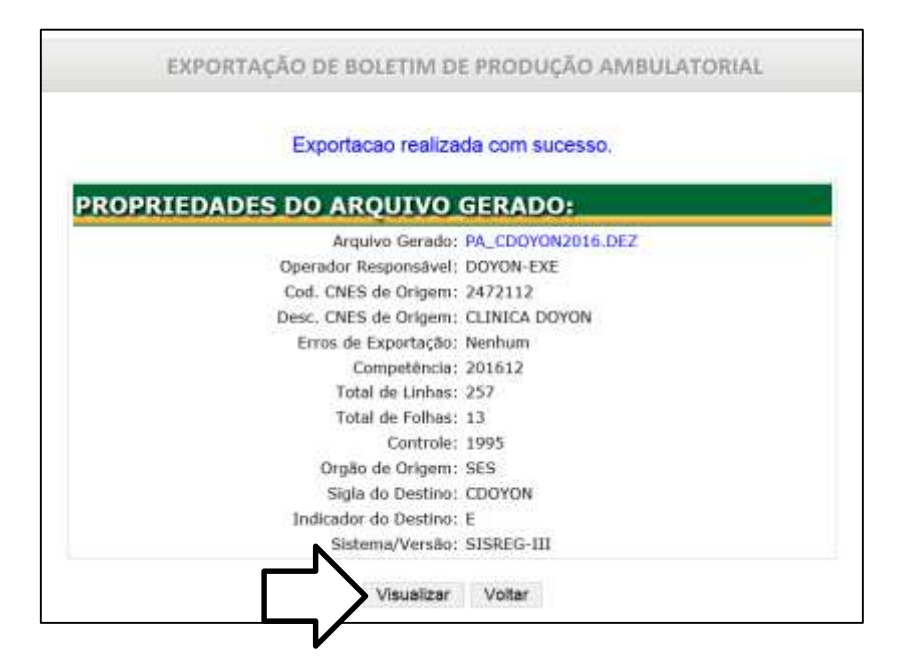

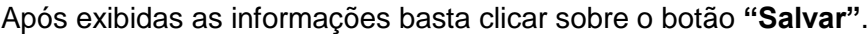

|       |      |      |                 |        |                        | CONS                    | ULTA BOLETIM                                                                                          | DE                                                                                           | PRODUÇI                                                                                                    | 10                                                                        | WIB                                    | NATON                 | iat (BP) | 41                  |       |                                |            |     |
|-------|------|------|-----------------|--------|------------------------|-------------------------|----------------------------------------------------------------------------------------------------|----------------------------------------------------------------------------------------------|----------------------------------------------------------------------------------------------------|---------------------------------------------------------------------------|----------------------------------------|-----------------------|----------|---------------------|-------|--------------------------------|------------|-----|
|       |      |      |                 |        |                        | PROPRI                  | EDADES DO                                                                                             | A                                                                                            | QUIVO                                                                                                    |                                                                           |                                        |                       |          |                     |       |                                |            |     |
|       |      |      |                 |        |                        |                         | Operaidiar<br>Data di<br>Erras di<br>Tat<br>Tat<br>Sajila de orga<br>Sajila de orga<br>Sajila de orga | Resp<br>a Exp<br>to Exp<br>Comp<br>tail de<br>tai de<br>tai de<br>tai de<br>tai de<br>tai de | Arquivo: PA,<br>localvell DO<br>tortação: 24/<br>tortação: 24/<br>tortação: 24/<br>tortação: 24/<br>tortação: 24/<br>tortação: 24/<br>tortagên: 25/<br>Disetino: 6<br>Versão: 512<br>Salvar | CDI<br>WON<br>INTE<br>INTE<br>INTE<br>INTE<br>INTE<br>INTE<br>INTE<br>INT | -EXE<br>1017 13<br>h<br>-(11<br>5achur | 516 DK2<br>5:22       |          |                     |       |                                |            |     |
| PÁC   | IN/  | A D  | E REGISTRO      | 5:     |                        |                         |                                                                                                    | /                                                                                            |                                                                                                    | _                                                                         |                                        |                       |          |                     |       |                                |            |     |
| Folfa | 590. | Tipo | Citis Médica    | 680    | Data de<br>Atendimento | Cod. Pres.<br>Unificado | CNS Paciente                                                                                          | Ser                                                                                          | 6                                                                                                    | 30.1                                                                      | litaile                                | Qtal, Pros.<br>Amilto | Carater  | Num.<br>Autorização | ongen | Nome Paciente                  | Data Nesc. | Rep |
| 581   | ŧ1   | 1    | 980016280175796 | 000000 | 01/12/2016             | 0204030169              | 703005716584805                                                                                       | 1                                                                                            | 20                                                                                                    | 100                                                                       | 47                                     | 1                     | 01       |                     | .Ex7  | ALAIDES GANDIDA DE ALMEIDA     | 28/82/19/9 | 03  |
| 903   | 62   |      | 960016280175796 | 000000 | 01/12/2010             | 6204030168              | 201005349660849                                                                                       | E                                                                                            | 110795 20                                                                                                    | 100                                                                       | 33                                     | 12                    | 01       |                     | txt   | ALOTE JADORA ALVES DA          | 03/11/1991 | 01  |
| 503   | 69   | ł;   | 980016280175796 | 900000 | 01/12/2016             | 0204030168              | 700406427524446                                                                                       | F                                                                                            | 810795 20                                                                                                    | 100                                                                       | 42                                     | (L)                   | 01       |                     | ŦxŦ   | BENEDITA BARBOGA<br>ALVES      | 25/02/1954 | 62  |
| 503   | 04   | 3    | 980016280175796 | 000000 | 01/12/2016             | 6204030168              | 700000202503503                                                                                       | ۲                                                                                            | \$10795 20                                                                                                    | 100                                                                       | 48.                                    | <b>U</b> 2            | 01.      |                     | ±xt   | DIANIR SALETE<br>ANGONERE CADO | 04/06/1956 | 01  |
| 684   | 95   | 1    | 960016280175796 | 000000 | 01/12/2016             | 0204030108              | 704507326724019                                                                                       | F                                                                                            | \$10795 20                                                                                                    | 100                                                                       | 48                                     | 1                     | ni.      |                     | FXT   | ESTER BATISTA DA<br>SILVA      | 73/03/3961 | 43  |
| 501   | 06   | 1    | 980016280175796 | 000008 | 01/12/2016             | 1204030388              | 708002850605220                                                                                       | r                                                                                            | 510755 20                                                                                                    |                                                                           | 54                                     | L                     | 01.      |                     | 8107  | ESTER CERQUEIRA                | 27/03/1962 | 62  |

\*Se estiver usando o Internet Explorer como navegador, a mensagem abaixo será exibida, basta apenas escolher onde salvar o arquivo.

| Deseja abrir ou salvar PA_CDOYON2016.DEZ de sisregilicentrooeste.saude.gov.br? | Abrir | Salvar | • | Cancelar | x |
|--------------------------------------------------------------------------------|-------|--------|---|----------|---|
|                                                                                |       | ál     |   | á        |   |

\*Mas, se estiver usando o Google Chrome, o arquivo será baixado diretamente na pasta "Downloads", clique sobre o ícone do arquivo baixado e selecione a opção "Mostrar na pasta".

| 🗋 rajsuszotajan | ~ | Enbir todos | > |
|-----------------|---|-------------|---|
|                 |   |             |   |

Pronto, agora é só enviar o arquivo.

#### Elaboração:

Rafael de Freitas Batista Assessor Técnico I Secretaria Adjunta de Regulação Secretaria de Estado de Saúde MT \*Especialista em Gestão de Sistemas e Serviços de Saúde (UFMT) \*Bacharel em Sistemas de Informação (UNIVAG) E-mail: rafaelbatista@ses.mt.gov.br